## SELECT, INSERT, UPDATE, DELETE文 4.3

データベースを操作する上で、基本となるコマンドが、検索(SELECT)、追 加(INSERT)、更新(UPDATE)、削除(DELETE)になります。この4つを覚 えるだけでデータベースの多くの恩恵を得ることができます。少し詳しく見てい きましょう。

- 1. MySQLを開始・接続します。
  - (1) ssh でサーバー (mathe.hs.cuc.ac.jp) にログインします。
  - (2) シェルの画面で、「mysql -u hXXXXXXX -p」と入力し、「Enter キー」 を押下します。
  - (3) Enter password:と聞かれますので、パスワードを入力し、「Enter キー」 を押下します。
- 2. 「use sysad01;」と入力し、「Enter キー」を押下します。 \* 使用するデータベースを選択します。

3. 「select \* from shainhyo001;」を入力し、「Enter キー」を押します。 \* 社員表の内容を確認します。

| +- |     | -+      |       |         | -+ |             | -+ |               | -+  |                 | -+     |
|----|-----|---------|-------|---------|----|-------------|----|---------------|-----|-----------------|--------|
|    | id  |         | name  |         |    | pay         |    | branch_code   | :   | position_code   |        |
|    | 1   | -+-<br> | 山田    | <br>太郎  | -+ | 250000      | -+ | A001          |     | SI-01           | -+<br> |
| I  | 2   | I       | 中村    | 洋一      | I  | 210000      | I  | A003          | Ι   | KY-02           | Ι      |
| I  | 3   | Ι       | 玉田    | 浩二      | Ι  | 300000      | I  | A004          | I   | SI-01           | Ι      |
| I  | 4   | I       | 宮本    | 卓也      | Ι  | 270000      | I  | A002          | Ι   | FG-03           | Ι      |
| I  | 5   | I       | 川口    | 俊介      | Ι  | 230000      | I  | A001          | Ι   | КҮ-02           | Ι      |
| I  | 6   | I       | 阿部    | 五郎      | Ι  | 350000      | I  | A004          | I   | FG-03           | Ι      |
| I  | 7   | Ι       | 中澤    | 裕二      | Ι  | 410000      | I  | A002          | I   | FG-03           | Ι      |
| ~  | ~ ~ | ~       | ~ ~ ~ | - ~ ~ ~ | ~  | ~ ~ ~ ~ ~ ~ | ~  | ~ ~ ~ ~ ~ ~ ~ | ~ . | ~ ~ ~ ~ ~ ~ ~ ~ | ~      |

- 4. 前回の授業の復習です。INSERT 文で、自分の情報を'shainhyo001' に追加 しましょう。
- 5. 次に、今追加したレコード内容を更新(UPDATE)してみます。支給額フィー ルドの'pay'の値を更新します。 「update shainhyo001 set pay = '変更額' where id = '自分の id';」

と入力し、「Enter キー」を押下します。

- \* 更新操作で重要になるのが where 文です。これで更新したいレコード を決定します。
- \* この指定を間違えると関係のないレコードまで「更新」してしまうこ とになります。
- \* SELECT 文で更新された内容を確認します。

- 6. 前回の復習をします。今、追加・更新したレコードを削除します。
- 7. SELECT 文でレコードが削除されたことを確認します。
- 8. また、既に存在する'id'を使ってレコードを追加しようとするとエラーが表示されます。
- 9.「insert into shainhyo001 values('1',' 所望の名前',' 所望の支給額',' 所望の支 点コード',' 所望のポジション');」
  と入力し、「Enter キー」を押下します。'id' の値 '1' は既に使われているの で、エラーが表示されます。
- **10.** これは'id' に主キー(PRI)が設定されていて、重複した値の入力ができないからです。
  - \* 「show columns from shainhyo001;」と入力し、「Enter キー」を押下 し、'id'の'Key'列に PRI(PRImary) が指定されていることを確認しま す。

| +                                                            | +                                    | +                       | +             | +                        | ++                                    |
|--------------------------------------------------------------|--------------------------------------|-------------------------|---------------|--------------------------|---------------------------------------|
| Field                                                        | Type                                 | Null                    | Key           | Default                  | Extra                                 |
| id<br>  name                                                 | int(10)<br>  char(10)                | <br> <br>  YES<br>  VES | <br>  PRI<br> | O<br>  NULL<br>  NULL    |                                       |
| <pre>  pay<br/>  branch_code<br/>  position_code<br/>+</pre> | char(10)<br>  char(10)<br>  char(10) | YES<br>  YES<br>  YES   | <br> <br>     | NULL<br>  NULL<br>  NULL | , , , , , , , , , , , , , , , , , , , |